### Identificação automática da bandeira e vencimento de parcelas em dia útil

| Produto  | : | Microsiga Protheus <sup>®</sup> Controle de Lojas versão 11 |                    |   |          |
|----------|---|-------------------------------------------------------------|--------------------|---|----------|
| Chamado  | : | THDGTA                                                      | Data da publicação | : | 28/05/13 |
| País(es) | : | Brasil                                                      | Banco(s) de Dados  | : | Todos    |

### Importante

Esta melhoria depende de execução do *update* de base **UPDLOJ68**, conforme **Procedimentos para Implementação**.

Implementadas as seguintes melhorias:

- Venda Assistida (LOJA701): Criado o Parâmetro MV\_LJADMFI, que permite definir a exibição ou não da janela de seleção manual da Administradora Financeira. O parâmetro pode ser preenchido com:
  - . F. (Falso): Apresenta a tela de escolha manual da Adm. do cartão na finalização de pagamentos .
  - .T. (Verdadeiro): Inibe a tela de escolha na finalização dos pagamentos no Venda Assistida, ou seja ativa a identificação automática das Administradoras Financeiras através da leitura da bandeira dos cartões de crédito e débito na finalização das vendas.

A melhoria realizada em Venda Assistida foi disponibilizada anteriormente no chamado **TGCIH1**. Para mais informações consulte o boletim técnico no <u>TDN</u>.

• Administradoras Financeiras (LOJA070): Criado o campo Vencimento em Dias Úteis? (Vcto D Útil) que permite a mudança na forma de contagem dos dias para a geração das parcelas e vencimento das parcelas, considerando o início da contagem somente em dia útil e avançando o vencimento para dia útil quando ocorrer em finais de semana ou feriados nacionais.

**Exemplo**: Considerando que o dia da primeira parcela para duas administradoras fosse **13/06/2013**, sendo que o vencimento da parcela da Administradora Financeira 1 possa ocorrer em finais de semana e feriados e o da Administradora Financeira 2 configurada para o vencimento ocorrer somente em dias úteis. A tabela abaixo indica os vencimentos considerando um total de 5 parcelas:

| Vencimento proposto Parcela 1 |            |               | 13/06/2013 |               |
|-------------------------------|------------|---------------|------------|---------------|
| Data Vencimento               | Adm Fin 1  | Dia da Semana | Adm Fin 2  | Dia da Semana |
| Parcela 1                     | 13/06/2013 | quinta-feira  | 13/06/2013 | quinta-feira  |
| Parcela 2                     | 13/07/2013 | sábado        | 15/07/2013 | segunda-feira |
| Parcela 3                     | 12/08/2013 | segunda-feira | 14/08/2013 | quarta-feira  |
| Parcela 4                     | 11/09/2013 | quarta-feira  | 13/09/2013 | sexta-feira   |
| Parcela 5                     | 11/10/2013 | sexta-feira   | 14/10/2013 | segunda-feira |

0

# **Boletim Técnico**

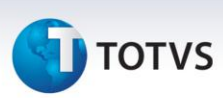

### Procedimento para Implementação

O sistema é atualizado logo após a aplicação do pacote de atualizações (*Patch*) deste chamado.

## Importante

 Para viabilizar esta melhoria é necessário que o ambiente esteja preparado para funcionar com Retaguarda e PDV, sendo que o PDV deverá realizar suas vendas com a rotina Venda Assistida vinculado a uma impressora fiscal e com Sitef para as transações TEF.

Antes de executar o compatibilizador UPDLOJ68 é imprescindível:

- a) Realizar o *backup* da base de dados do produto que será executado o compatibilizador \PROTHEUS11\_DATA\DATA e dos dicionários de dados SXs \PROTHEUS11\_DATA\SYSTEM.
- b) Os diretórios acima mencionados correspondem à **instalação padrão** do Protheus, portanto, devem ser alterados conforme o produto instalado na empresa.
- c) Essa rotina deve ser executada em modo exclusivo, ou seja, nenhum usuário deve estar utilizando o sistema.
- d) Se os dicionários de dados possuírem índices personalizados (criados pelo usuário), antes de executar o compatibilizador, certifique-se de que estão identificados pelo nickname. Caso o compatibilizador necessite criar índices, irá adicioná-los a partir da ordem original instalada pelo Protheus, o que poderá sobrescrever índices personalizados, caso não estejam identificados pelo nickname.
- e) O compatibilizador deve ser executado com a Integridade Referencial desativada\*.

# 📣 Atenção

O procedimento a seguir deve ser realizado por um profissional qualificado como Administrador de Banco de Dados (DBA) ou equivalente!

<u>A ativação indevida da Integridade Referencial pode alterar drasticamente o relacionamento entre</u> <u>tabelas no banco de dados. Portanto, antes de utilizá-la, observe atentamente os procedimentos a</u> <u>seguir:</u>

- i. No **Configurador (SIGACFG)**, veja **se a empresa utiliza** Integridade Referencial, selecionando a opção **Integridade/Verificação (APCFG60A)**.
- ii. Se não há Integridade Referencial ativa, são relacionadas em uma nova janela todas as empresas e filiais cadastradas para o sistema e nenhuma delas estará selecionada. Neste caso,
  E SOMENTE NESTE, não é necessário qualquer outro procedimento de ativação ou desativação de integridade, basta finalizar a verificação e aplicar normalmente o compatibilizador, conforme instruções.
- iii. <u>Se</u> há Integridade Referencial ativa em todas as empresas e filiais, é exibida uma mensagem na janela Verificação de relacionamento entre tabelas. Confirme a mensagem para que a verificação seja concluída, <u>ou</u>;
- iv. Se há Integridade Referencial ativa em uma ou mais empresas, que não na sua totalidade, são

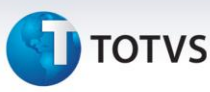

relacionadas em uma nova janela todas as empresas e filiais cadastradas para o sistema e, somente, a(s) que possui(em) integridade está(arão) selecionada(s). Anote qual(is) empresa(s) e/ou filial(is) possui(em) a integridade ativada e reserve esta anotação para posterior consulta na reativação (ou ainda, contate nosso Help Desk Framework para informações quanto a um arquivo que contém essa informação).

- v. Nestes casos descritos nos itens "iii" ou "iv", E SOMENTE NESTES CASOS, é necessário desativar tal integridade, selecionando a opção Integridade/ Desativar (APCFG60D).
- vi. Quando desativada a Integridade Referencial, execute o compatibilizador, conforme instruções.
- vii. Aplicado o compatibilizador, a Integridade Referencial deve ser reativada, SE E SOMENTE SE tiver sido desativada, através da opção Integridade/Ativar (APCFG60). Para isso, tenha em mãos as informações da(s) empresa(s) e/ou filial(is) que possuía(m) ativação da integridade, selecione-a(s) novamente e confirme a ativação.

#### Contate o Help Desk Framework EM CASO DE DÚVIDAS!

1. Em Microsiga Protheus<sup>®</sup> ByYou Smart Client, digite U\_UPDLOJ68 no campo Programa Inicial.

### Importante

Para a correta atualização do dicionário de dados, certifique-se que a data do compatibilizador seja igual ou superior a 10/05/2013.

- 2. Clique em **OK** para continuar.
- 3. Após a confirmação é exibida uma tela para a seleção da empresa em que o dicionário de dados será modificado.
- 4. Ao confirmar é exibida uma mensagem de advertência sobre o *backup* e a necessidade de sua execução em **modo exclusivo**.
- 5. Clique em Processar para iniciar o processamento. O primeiro passo da execução é a preparação dos arquivos.

É apresentada uma mensagem explicativa na tela.

- 6. Em seguida, é exibida a janela **Atualização concluída** com o histórico (*log*) de todas as atualizações processadas. Nesse *log* de atualização são apresentados somente os campos atualizados pelo programa. O compatibilizador cria os campos que ainda não existem no dicionário de dados.
- 7. Clique em Gravar para salvar o histórico (log) apresentado.
- 8. Clique em **OK** para encerrar o processamento.

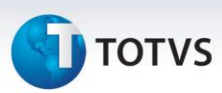

### Atualizações do compatibilizador

### 1. Criação de tabela no arquivo SX2- Tabelas:

| Chave | Nome               | Modo | ΡΥΜΕ |
|-------|--------------------|------|------|
| MDE   | Adm. Cartoes SITEF | С    | Ν    |

### 2. Criação de Campos no arquivo SX3 – Campos:

• Tabela SAE – Administradoras Financeiras:

| Campo       | AE_PARCDE  |
|-------------|------------|
| Тіро        | Numérico   |
| Tamanho     | 3          |
| Decimal     | 0          |
| Formato     | 999        |
| Título      | Parcela De |
| Descrição   | Parcela De |
| Nível       | 0          |
| Usado       | Sim        |
| Obrigatório | Não        |
| Browse      | Não        |
| Help        | Parcela De |

| Campo       | AE_PARCATE  |
|-------------|-------------|
| Тіро        | Numérico    |
| Tamanho     | 3           |
| Decimal     | 0           |
| Formato     | 999         |
| Título      | Parcela Ate |
| Descrição   | Parcela Até |
| Nível       | 1           |
| Usado       | Sim         |
| Obrigatório | Não         |
| Browse      | Não         |

# **Ο** ΤΟΤVS

| Help |
|------|
|------|

Parcela Ate

| Campo        | AE_ADMCART                                                             |
|--------------|------------------------------------------------------------------------|
| Тіро         | Caracter                                                               |
| Tamanho      | 3                                                                      |
| Decimal      | 0                                                                      |
| Formato      | @!                                                                     |
| Título       | Cod. SITEF                                                             |
| Descrição    | Cod. Administradora SITEF                                              |
| Nível        | 1                                                                      |
| Usado        | Sim                                                                    |
| Obrigatório  | Não                                                                    |
| Browse       | Não                                                                    |
| Val. Sistema | Vazio() .Or. ( ExistCpo("MDE",M->AE_ADMCART) .And.<br>Loja075Valid() ) |
| Help         | Código da administradora retornada pelo                                |

| Campo        | AE_DIAUTIL                                                                        |
|--------------|-----------------------------------------------------------------------------------|
| Тіро         | C                                                                                 |
| Tamanho      | 1                                                                                 |
| Decimal      | 0                                                                                 |
| Formato      | @!                                                                                |
| Título       | Vcto D Útil?                                                                      |
| Descrição    | Vencimento em Dias Úteis?                                                         |
| Nível        | 1                                                                                 |
| Usado        | Sim                                                                               |
| Obrigatório  | Não                                                                               |
| Browse       | Não                                                                               |
| Opções       | 1=Vencimento em Finais de Semana e Feriados;2=Vencimento<br>Somente em Dias Uteis |
| Relação      | "1"                                                                               |
| Val. Sistema | Pertence("12")                                                                    |
| Help         | Define se o vencimento será somente em dias úteis.                                |

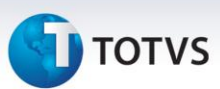

• Tabela MDE – Adm. Cartões SITEF:

| Campo       | MDE_FILIAL                                                    |
|-------------|---------------------------------------------------------------|
| Тіро        | Caracter                                                      |
| Tamanho     | 2                                                             |
| Decimal     | 0                                                             |
| Formato     | @!                                                            |
| Título      | Filial                                                        |
| Descrição   | Filial do Sistema                                             |
| Nível       | 1                                                             |
| Usado       | Não                                                           |
| Obrigatório | Não                                                           |
| Browse      | Não                                                           |
| Campo       | MDE_CODIGO                                                    |
| Тіро        | Caracter                                                      |
| Tamanho     | 3                                                             |
| Decimal     | 0                                                             |
| Formato     | @!                                                            |
| Título      | Codigo                                                        |
| Descrição   | Código Interno Protheus                                       |
| Nível       | 1                                                             |
| Usado       | Sim                                                           |
| Obrigatório | Sim                                                           |
| Browse      | Sim                                                           |
| Relação     | IIF(INCLUI,GETSXENUM("MDE","MDE_CODIGO"),MDE-<br>>MDE_CODIGO) |
| Help        | Codigo Interno Protheus                                       |
|             |                                                               |

| Campo     | MDE_CODSIT           |
|-----------|----------------------|
| Тіро      | Caracter             |
| Tamanho   | 5                    |
| Decimal   | 0                    |
| Formato   | @!                   |
| Título    | Cod. SITEF           |
| Descrição | Código Interno SITEF |

# τοτνς

| Nível       | 1   |
|-------------|-----|
| Usado       | Sim |
| Obrigatório | Sim |
| Browse      | Sim |

| Campo       | MDE_DESC                 |
|-------------|--------------------------|
| Тіро        | Caracter                 |
| Tamanho     | 50                       |
| Decimal     | 0                        |
| Formato     | @!                       |
| Título      | Desc. SITEF              |
| Descrição   | Descricao conforme SITEF |
| Nível       | 1                        |
| Usado       | Sim                      |
| Obrigatório | Sim                      |
| Browse      | Sim                      |
| Help        | Descrição conforme SITEF |

| Campo       | MDE_TIPO             |
|-------------|----------------------|
| Тіро        | Caracter             |
| Tamanho     | 2                    |
| Decimal     | 0                    |
| Formato     | @!                   |
| Título      | Тіро                 |
| Descrição   | Tipo do Cartão       |
| Nível       | 1                    |
| Usado       | Sim                  |
| Obrigatório | Sim                  |
| Browse      | Sim                  |
| Opções      | CC=Credito;CD=Debito |

### Importante

O tamanho dos campos que possuem grupo pode variar conforme ambiente em uso.

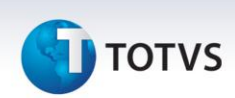

- 3. Criação de Consulta Padrão no arquivo SXB Consulta Padrão:
- Pesquisa MDE:

| Alias     | MDE             |
|-----------|-----------------|
| Тіро      | 1               |
| Sequência | 01              |
| Coluna    | DB              |
| Descrição | Administ. Sitef |
| Contém    | MDE             |

4. Criação de Índices no arquivo SIX – Índices:

| Índice       | MDE                   |
|--------------|-----------------------|
| Ordem        | 1                     |
| Chave        | MDE_FILIAL+MDE_CODIGO |
| Descrição    | Codigo                |
| Proprietário | S                     |

| Índice       | MDE                 |
|--------------|---------------------|
| Ordem        | 2                   |
| Chave        | MDE_FILIAL+MDE_DESC |
| Descrição    | Desc. SITEF         |
| Proprietário | S                   |

5. Criação de **Parâmetros** no arquivo **SX6 – Parâmetros**:

| Nome da Variável | MV_LJADMFI                                                                           |
|------------------|--------------------------------------------------------------------------------------|
| Тіро             | Lógico                                                                               |
| Descrição        | Inibe a tela de escolha na finalizacao de pagtos no Front Loja e<br>Venda Assistida. |
| Valor Padrão     | .F.                                                                                  |

### Procedimentos para Configuração

1. No **Configurador (SIGACFG)** acesse **Ambientes/Cadastros/Parâmetros (CFGX017)**. Configure o parâmetro a seguir:

| ltens/Pastas | Descrição                                                                            |
|--------------|--------------------------------------------------------------------------------------|
| Nome         | MV_LJADMFI                                                                           |
| Тіро         | Caracter                                                                             |
| Cont. Por.   | .т.                                                                                  |
| Descrição    | Inibe a tela de escolha na finalizacao de pagtos no Front Loja e<br>Venda Assistida. |

### Procedimentos para Utilização

### Importante

#### Pré-requisitos:

- 1. Em Controle de Lojas (SIGALOJA) acesse Atualizações / Cadastro / Administradora Financeira (LOJA070).
- 2. Preencha os campos, conforme orientações abaixo:
  - Tipo Adminis (AE\_TIPO): Informe CC para Cartão de Crédito ou CD para Cartão de Débito.
  - Cod. Sitef (AE\_ADMCART): Informe o código de acordo com a Tabela de Códigos Adm. Sitef (tabela MDE) para a correta identificação da Administradora Financeira relacionada com a bandeira do cartão.
  - Vcto D Util (AE\_DIAUTIL): Informe 1 para deixar ocorrer vencimento das parcelas em finais de semana e feriados (como já é realizado) ou 2 para ocorrer somente em dias úteis.
- 1. No ambiente de venda (PDV) em **Controle de Lojas (SIGALOJA)** acesse **Atualizações/Atendimento /** Venda Assistida (LOJA701).
- 2. Importe algum orçamento da retaguarda ou realize o preenchimento de uma venda.

O ambiente precisa estar apropriado para a efetivação desta venda.

3. Na etapa de definição do pagamento selecione **Cartão de Crédito e/ou Cartão de Débito** e preencha as informações.

9

0

0

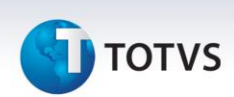

4. Selecione a opção Gravação / Como Venda.

Note como não será solicitada a Administradora Financeira para as formas de pagamento Cartão de Crédito ou Débito quando o parâmetro **MV\_LJADMFI** estiver como **falso (.F.).** 

- 5. Passe o cartão de crédito/débito ou preencha conforme a orientação do wizard do Sitef.
- 6. Após a finalização da venda, acesse / Atualizações / Gerência de Finanças / Contas a Receber (FINA040).

É possível visualizar os **Títulos a Receber (Tabela SE1)** que foram criados pela venda. No campo **Cliente (E1\_CLIENTE)** terá o código relacionado com a(s) Administradora(s) Financeira(s) que tenha(m) sido utilizadas na finalização da venda e o campo de **Vencimento (E1\_VENCTO)** terá a data de vencimento considerando o cadastro da Administradora Financeira.

### Informações Técnicas

| Tabelas Utilizadas    | SAE – Administradoras Financeiras.<br>MDE – Admin. Cartoes Sitef. |
|-----------------------|-------------------------------------------------------------------|
| Funções Envolvidas    | LOJA701 – Venda Assistida.                                        |
| Sistemas Operacionais | Windows <sup>®</sup> /Linux <sup>®</sup> .                        |